## Tutoriel S'enregistrer avec vocaroo.com

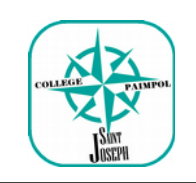

Pour réaliser cette tâche vous devez disposer :

• D'un ordinateur connecté au web et équipé d'un micro (OU d'un smartphone)

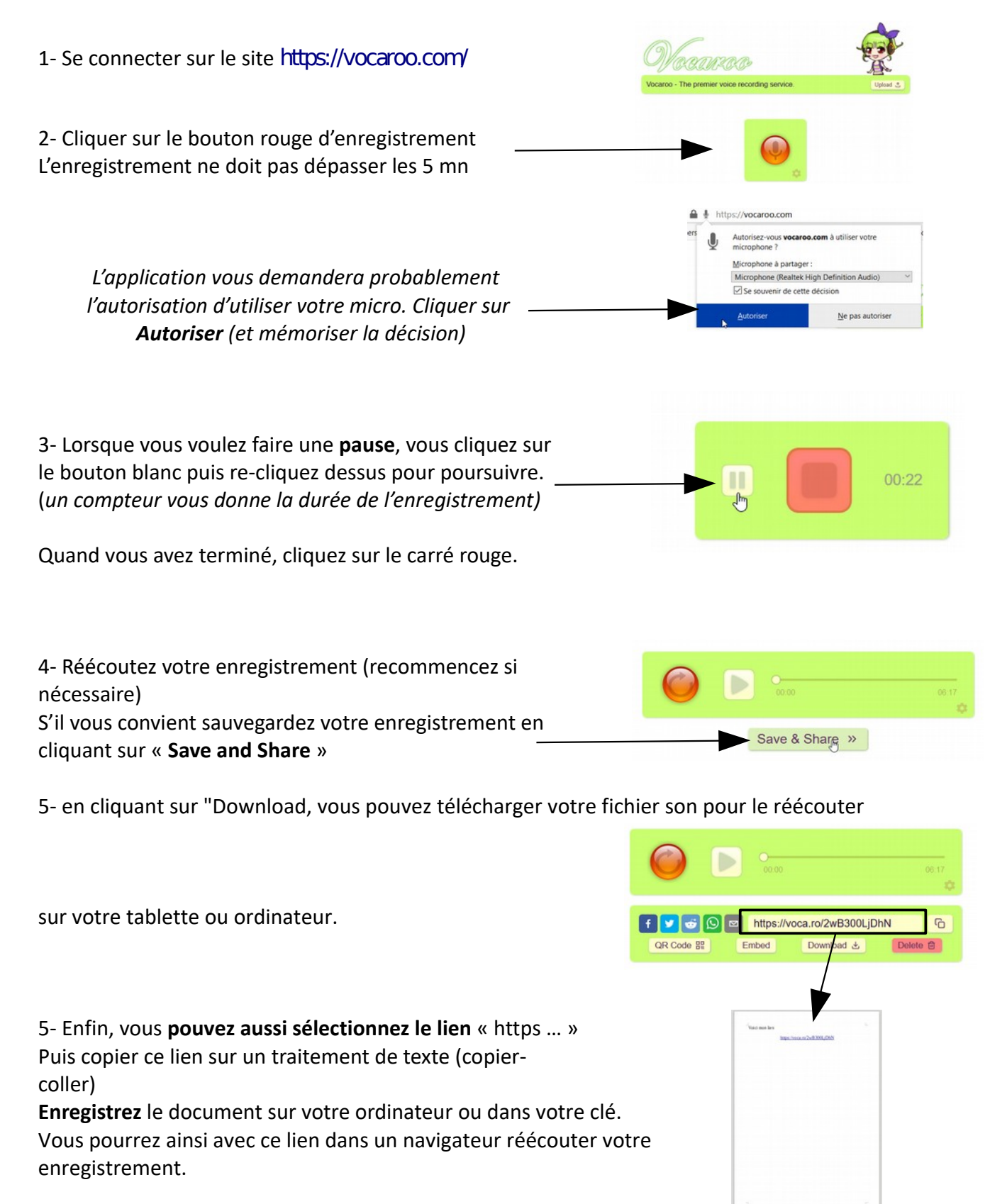